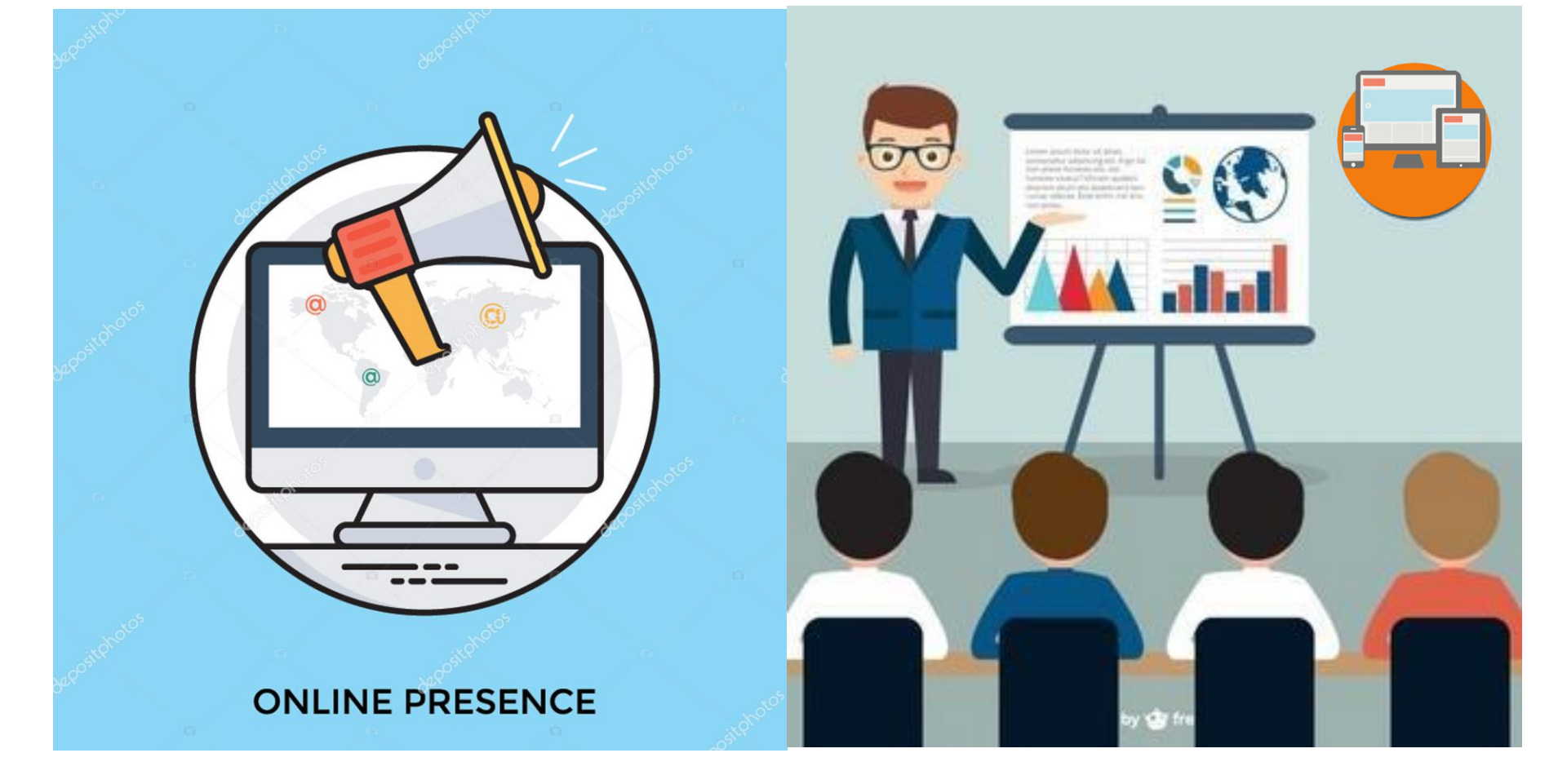

#### **MANUAL PRESENSI KULIAH ONLINE**

KODE DOKUMEN : MP/002/PKO/DA/IX/2019 @ REVISI 11 SEPTEMBER 2019

#### Direktorat Akademik

Universitas Muhammadiyah Sidoarjo

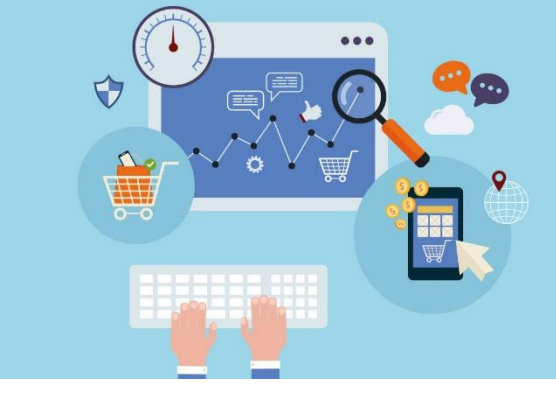

# PRESENSI KULIAH ONLINE

Sistem presensi online dikembangkan untuk memudahkan dalam memantau kehadiran seluruh mahasiswa saat perkuliahan. Dengan teknologi "One Click Integration" sistem presensi online ini memudahkan dosen, prodi serta bagian akademik untuk mengevaluasi kehadiran mahasiswa

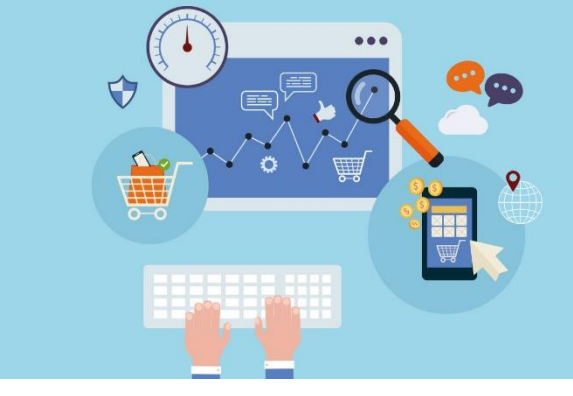

# PRESENSI ONLINE

- Sistem tersebut terhubung secara realtime, sehingga setiap proses pengisian daftar hadir akan tercatat setiap kali ada jadwal perkuliahan.
- Sistem dapat mengotomatisasi segala kegiatan absensi dimulai dari proses pengisian daftar hadir, hingga proses verifikasi data. Selain itu dengan system presensi online pada setiap mahasiswa dapat mengurangi kecurangan ketika melakukan pengisian daftar hadir kuliah (titip absen)

# TENTANG PRESENSI KULIAH ONLINE

Data mahasiswa pada presensi online terhubung dengan Sistem Keuangan, Sistem Akademik dan SIADO

Presensi kuliah online ini juga bisa diakses melalui myUMSIDA (aplikasi di Playstore)

Mahasiswa yang namanya tidak muncul di system presensi online dipastikan bermasalah di keuangan (masih ada tagihan yang tercatat)

Presensi kuliah online nantinya akan diperiksa dan divalidasi Kaprodi dan dapat dijadikan sebagai bukti presensi yang sah untuk menggantikan presensi kuliah cetak/manual

# **INTEGRASI** PRESENSI KULIAH ONLINE

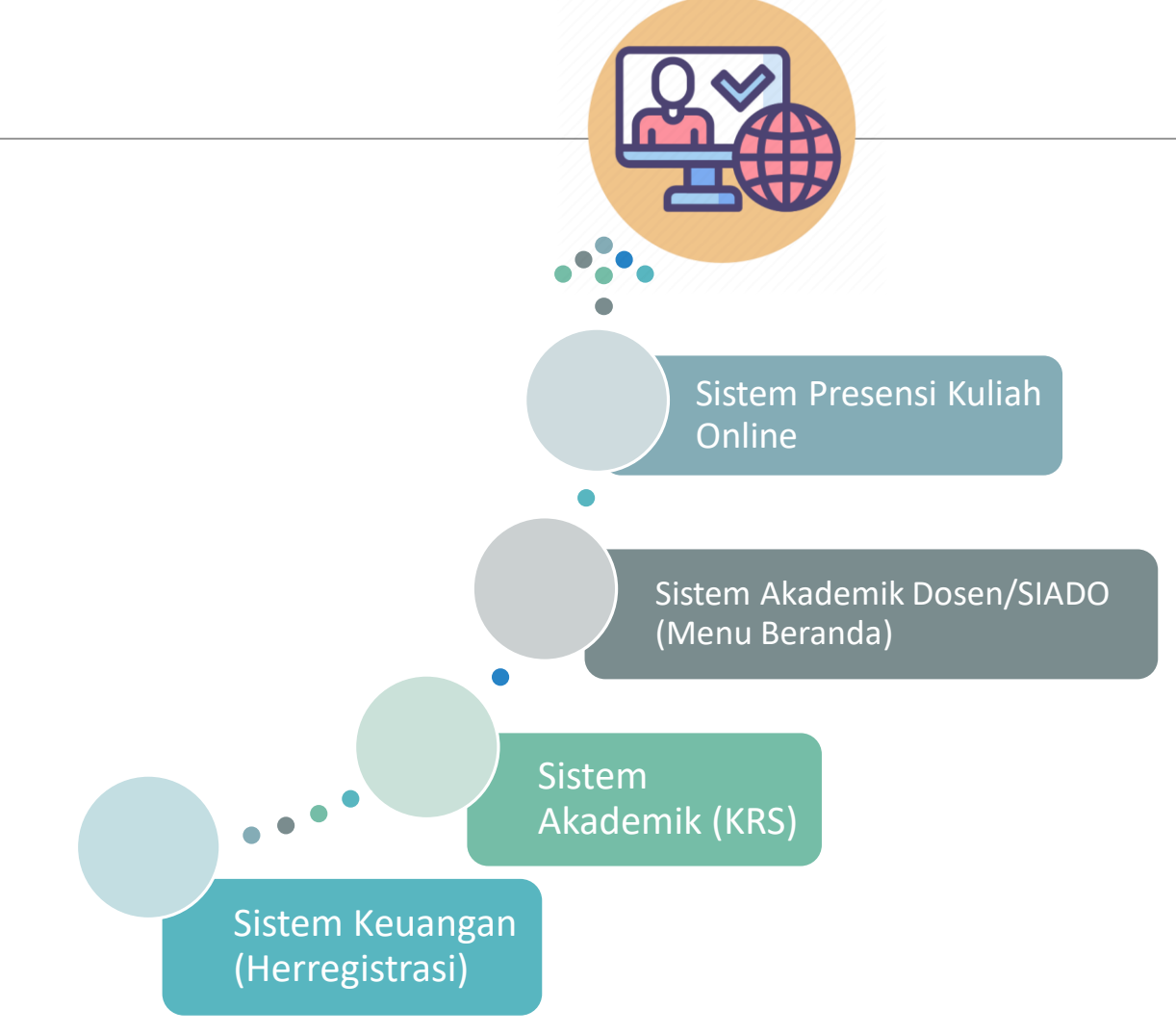

# **TAHAPAN PENGISIAN** PRESENSI ONLINE [revisi pada halaman ini]

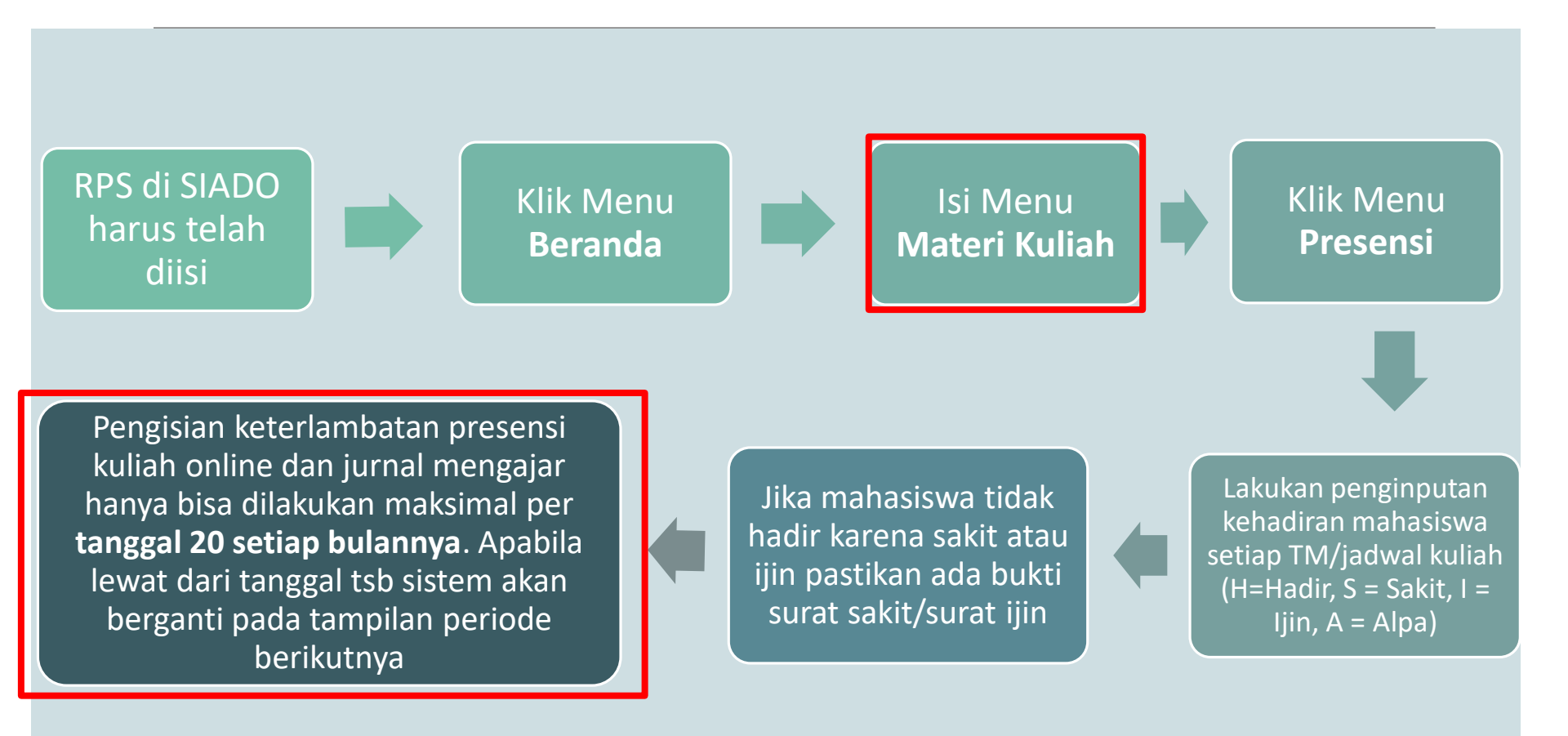

# TAMPILAN PRESENSI KULIAH ONLINE DI **SIADO**

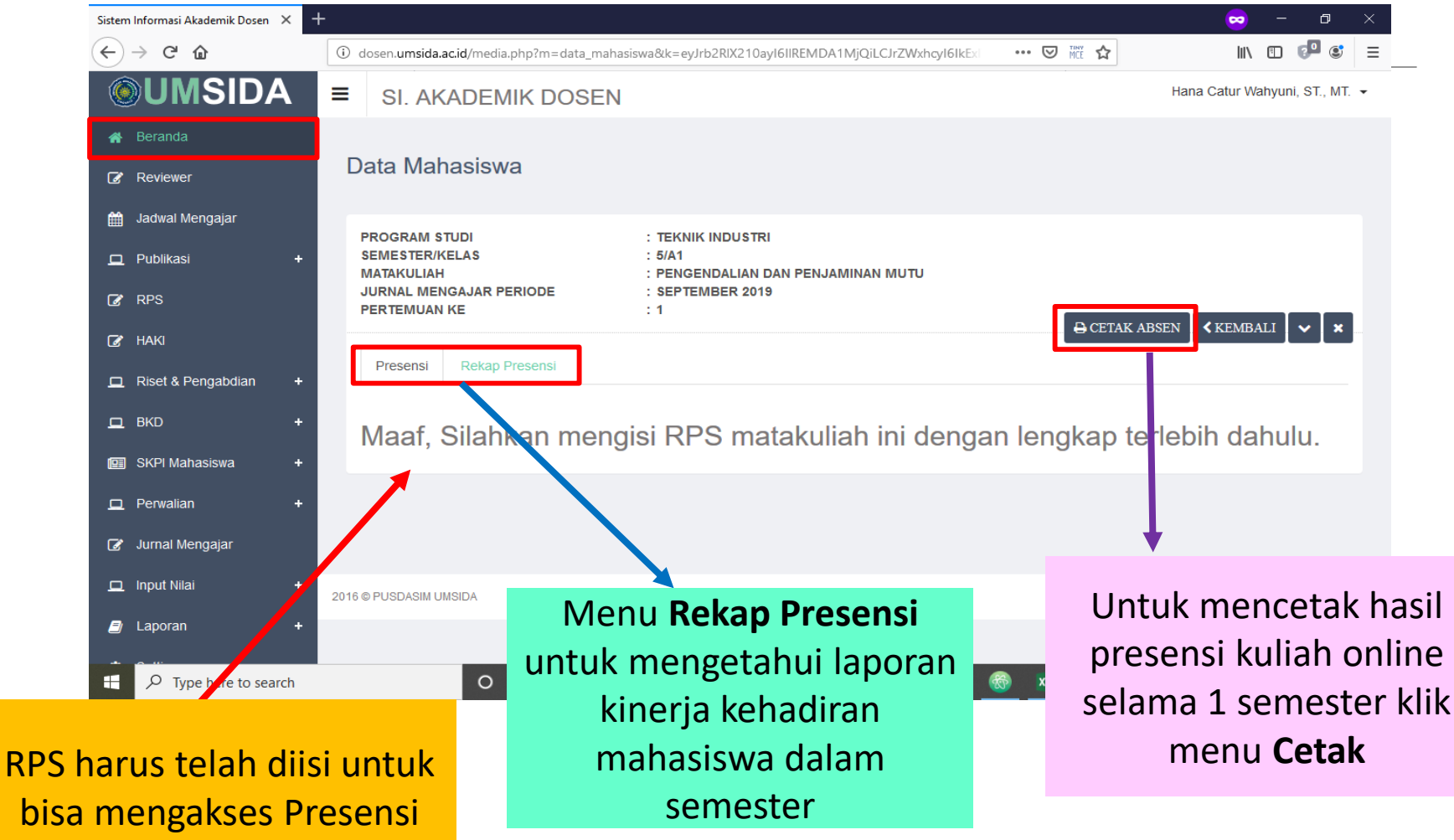

Kuliah Online

### TAMPILAN INTEGRASI JURNAL MENGAJAR DENGAN PRESENSI KULIAH ONLINE DI SIADO [revisi pada halaman ini]

| S            | istem Informasi Ak                         | adem                                    | ik Dosen 🗙                                             | +                                                                |                        |                                         |                  |                  |                |            |                 |        |         |        |          | ~      | - :          | Ð              | ×    |
|--------------|--------------------------------------------|-----------------------------------------|--------------------------------------------------------|------------------------------------------------------------------|------------------------|-----------------------------------------|------------------|------------------|----------------|------------|-----------------|--------|---------|--------|----------|--------|--------------|----------------|------|
| (            | €) → C' 1                                  | ۵                                       |                                                        | (i) (                                                            | dosen. <b>um</b>       | sida.ac.id/media.php                    | ?m=data_m        | nahasiswa&k=eyJr | rb2RIX210ayl   | 6IIREMDA1N | <b>/jQiL</b> CJ | 50%    | ⊍       | MCE 🟠  |          | ١١١/   | E 🕫          | ٢              | ≡    |
|              |                                            | =                                       | SI, AKADEMIK                                           | DOSEN                                                            |                        |                                         |                  |                  |                |            |                 |        |         |        |          |        | Hana Catur W | ahyuni, ST., N | л. • |
|              | Beranda<br>Reviewer                        | D                                       | ata Mahasiswa                                          | 1                                                                |                        |                                         |                  |                  |                |            |                 |        |         |        |          |        |              |                |      |
| =            | j Jadwal Mengajar                          |                                         |                                                        |                                                                  |                        |                                         |                  |                  |                |            |                 |        |         |        |          |        |              |                |      |
| -            | Publikasi • Bene SterikeLA 8     MARKULIAH |                                         |                                                        | . Ieonin muusisma<br>16/41<br>? PENGENDALIAN DAN PENJAMINAN MUTU |                        |                                         |                  |                  |                |            |                 |        |         |        |          |        |              |                |      |
| 12           | ( RPS                                      | JURNAL MENGAJAR PERIODE<br>PERTEMUAN KE |                                                        | IODE                                                             | : SEPTEMBER 2019<br>:1 |                                         |                  |                  |                |            |                 | 0.0000 |         |        |          |        |              |                |      |
|              | Y HAKI                                     |                                         | Presensi Rekap Pr                                      | esensi                                                           |                        |                                         |                  |                  |                |            |                 |        |         |        |          | GCETAK | AHSEN KEMB   | all 🗸 🖓        | •    |
| -            | 2 Riset & Pengabdian +                     |                                         |                                                        |                                                                  |                        |                                         |                  |                  |                |            |                 |        |         |        |          |        |              |                | -    |
| -            | 1 BKD +                                    |                                         |                                                        |                                                                  | Matakullah             | PENGENDALIAN DAN PENJAJINA              | AN MUTU          |                  |                |            | 1570            |        |         |        |          |        |              |                |      |
|              | Perwalian +                                |                                         |                                                        |                                                                  | Tanggal                | 22-08-2019                              |                  | Jam Mulait Dour  | minute Galeral |            | 60 TH           |        |         |        |          |        |              |                |      |
|              | 🖌 Jumai Nengajar                           |                                         |                                                        | F                                                                |                        |                                         |                  |                  | minute beresal | . nor      |                 |        |         |        |          |        |              |                |      |
| -            | 2 Input Nilal +                            |                                         |                                                        |                                                                  | Materi                 | Masukkan materi kullah yang disamp      | paikan           |                  |                |            |                 |        |         |        |          |        |              |                |      |
| e            | Laporan +                                  |                                         |                                                        | JML.                                                             |                        | 8                                       | •                |                  | Neverang       | gan        |                 |        |         |        |          |        |              |                | -    |
| •            | ) Settings                                 |                                         | "Et unjuk pengisian prese<br>Silahkan dikik pada kolor | ensi online :<br>n kehadiran sesua                               | i depoan kondisi i     | real di julas                           |                  |                  |                |            |                 |        |         |        |          |        |              |                |      |
| 64           | Keluar                                     |                                         | Kelerangan : H: Hadir 8:                               | 8akit I: Ijin A: A                                               | lpa                    |                                         |                  |                  |                |            |                 |        |         | ARSEN  |          |        |              |                | •    |
| Pengisian lu | Irnal                                      |                                         | NO                                                     | NIM                                                              |                        |                                         | NAMA MAHA SI SW  | VA               |                |            |                 |        |         | н      | 8        | 1      | A            |                |      |
| Mongaia      | ar                                         |                                         | 1                                                      | 171020700003                                                     |                        |                                         | INDRA PRATAMA    |                  |                |            |                 |        |         |        |          |        |              |                |      |
| diintograci  | kan                                        |                                         | 2                                                      | 171020700118                                                     |                        |                                         | ISTIQOMAH HIDAY  | YATI             |                |            |                 |        |         |        |          |        | 1            |                |      |
| unntegrasi   | KdII                                       |                                         | 3                                                      | 171020700069                                                     |                        |                                         | M DIO DWI SEPTIA | IAN              |                |            |                 |        |         |        |          |        | 1            |                |      |
| tampilanr    | iya                                        |                                         | 4                                                      | 171020700064                                                     |                        |                                         | MUHAMMAD IRWA    | AN WIJAYANTO     |                |            |                 |        |         |        |          |        |              |                |      |
| dengan Pres  | sensi                                      |                                         | 5                                                      | 181020700096                                                     |                        |                                         | RINGGA DWI YULI  | JANTO            |                |            |                 |        |         |        |          |        |              |                |      |
| Kuliah Onl   | ine                                        |                                         | 6                                                      | 181020700116                                                     |                        |                                         | RIZKY ANGGA YUS  | JSMAHENDRA       |                |            |                 |        |         |        | <u>U</u> |        |              | U I            |      |
|              |                                            |                                         | 7                                                      | 171020700125                                                     |                        |                                         | SITI MASRIKHA D  | DATIWATUL HAZANA |                |            |                 |        |         |        |          |        |              |                |      |
|              |                                            |                                         |                                                        | 171020700116                                                     |                        |                                         | VANTI NUR INDAH  | H OKY NUSANTI    |                |            |                 |        |         |        |          |        |              |                |      |
|              |                                            |                                         | Tabli Koola Marin Court                                |                                                                  | na v 50 manik v las    | al statut 4000 manife i Suntah Tamakatu |                  |                  |                |            |                 |        |         |        |          |        |              |                |      |
|              |                                            |                                         | Total Number North Serves                              | and the second                                                   | anvest mand X (m       | - же,- теко тисти, у соцат, тегракан т  |                  | Klik             | nada           |            | nm se           | suai   | keh     | adira  | n        |        |              |                | 1    |
|              |                                            | e her                                   | e to search                                            |                                                                  |                        | 0_=                                     | i <del>i</del>   | KIIK             | puuc           |            | 5111 50         | Juan   | KCT1    | auna   |          | 1.0    | 11:44 A      | м _            |      |
|              | 1.10                                       |                                         | e to search                                            |                                                                  |                        |                                         | " m              | nahasis          | wa. (I         | H=Ha       | ndir, S         | 5 = Sa | ıkit,   | l = lj | in, A    | = 🗳    | 8/22/20      | )19 ~~         |      |
|              |                                            |                                         |                                                        |                                                                  |                        |                                         | _                |                  | ,<br>tolok     |            | koho            | dirar  |         |        |          | h -    |              |                |      |
|              |                                            |                                         |                                                        |                                                                  |                        |                                         |                  | ipaj. Se         | etelar         | IKIIK      | кепа            | ullar  | un      | LUK S  | eiuru    |        |              |                |      |
|              |                                            |                                         |                                                        |                                                                  |                        |                                         | m                | ahasisy          | wa iar         | ngan       | luna            | teka   | n me    | nu 🤇   | imna     | n      |              |                |      |
|              |                                            |                                         |                                                        |                                                                  |                        |                                         |                  |                  | nu jui         | Ball       | Tupu            | CIUI   | 1 1 1 1 |        | - pa     |        |              |                |      |

de

# TAMPILAN PRESENSI KULIAH ONLINE DI SIADO

| SK. N                                                                                                    | TERAKREDITASI B                                                         | UNIVERSITAS<br>Kampus 1 : Jl. Mojopahit 666<br>W/2015                                                                                                    | MUHAN<br>i8 Sidoarjo 61251 Te<br>Jakademik umsida ar | 1MA<br>lp. 031-8945<br>id/ - Email | D)<br>444 / 03 | A<br>31-8980<br>mik@ur | )97 Fax | 031-894        | OARJO     |
|----------------------------------------------------------------------------------------------------|-------------------------------------------------------------------------|----------------------------------------------------------------------------------------------------|------------------------------------------------------|------------------------------------|----------------|------------------------|---------|----------------|-----------|
|                                                                                                    |                                                                         | initia inclusione i inclusione i inclusione |                                                      |                                    | - and de       | in incigrati           | 13100.0 | c              |           |
|                                                                                                    |                                                                         | DATA PRESENSI O<br>TA : 2019/2020 S                                                                                                    | NLINE MAHAS<br>EMESTER : GA                          | ANJIL                              |                |                        |         |                |           |
| Faku                                                                                                    | ltas · G                                                                | AINS DAN TEKNOLOGI                                                                                                    | Semester                                             |                                    | 5              |                        |         |                |           |
| Prodi                                                                                                    | i · T                                                                   |                                                                                                    | Kelac                                                |                                    | · ^1           |                        |         |                |           |
| Mata                                                                                                    | r . r<br>kuliah ∵P                                                      | ENGENDALIAN DAN PENJAMINAN MUTU                                                                                                    | lumlah Pe                                            | rtemuan                            | 0              |                        |         |                |           |
| Dose                                                                                                    | n Pengampu : H                                                          | ana Catur Wahvuni, ST., MT.                                                                                                    | Jumunite                                             | reemoun                            |                |                        |         |                |           |
|                                                                                                    | × 1                                                                     |                                                                                                    | Pe                                                   | rtemuar                            |                | R                      | ekan    | Itulasi        | Kehadiran |
| No.                                                                                                    | NIM                                                                     | Nama                                                                                                    | E E                                                  | Н                                  | 1              | s                      | A       | P              |           |
| 1                                                                                                    | 71020700003                                                             | INDRA PRATAMA                                                                                                    |                                                      | 0                                  | 0              | 0                      | 0       | 0%             |           |
| _                                                                                                    | 71020700118                                                             | ISTIQOMAH HIDAYATI                                                                                                    |                                                      | 0                                  | 0              | 0                      | 0       | 0%             |           |
| 2 1                                                                                                    |                                                                         |                                                                                                    |                                                      | 0                                  | 0              | 0                      | 0       | 0%             |           |
| 2 1<br>3 1                                                                                                    | 71020700069                                                             | M DIO DWI SEPTIAN                                                                                                    |                                                      |                                    |                |                        |         |                |           |
| 2 1<br>3 1<br>4 1                                                                                                    | 71020700069                                                             | M DIO DWI SEPTIAN<br>MUHAMMAD IRWAN WIJAYANTO                                                                                                    |                                                      | 0                                  | 0              | 0                      | 0       | 0%             |           |
| $\frac{2}{1}$ 1<br>3 1<br>4 1<br>5 1                                                                                                    | 71020700069<br>71020700064<br>81020700096                               | M DIO DWI SEPTIAN<br>MUHAMMAD IRWAN WIJAYANTO<br>RINGGA DWI YULIANTO                                                                                                    |                                                      | 0                                  | 0              | 0                      | 0       | 0%<br>0%       |           |
| 2 1<br>3 1<br>4 1<br>5 1<br>5 1                                                                                                    | 71020700069<br>71020700064<br>81020700096<br>81020700116                | M DIO DWI SEPITAN<br>MUHAMMAD IRWAN WIJAYANTO<br>RINGGA DWI YULIANTO<br>RIZKY ANGGA YUSMAHENDRA                                                                                                    |                                                      | 0<br>0<br>0                        | 0 0 0          | 0 0 0                  | 0 0 0   | 0%<br>0%<br>0% |           |
| $     \begin{array}{cccc}       2 & 1 \\       3 & 1 \\       4 & 1 \\       5 & 1 \\       5 & 1 \\       5 & 1 \\       7 & 1   \end{array} $ | 71020700069<br>71020700064<br>81020700096<br>81020700116<br>71020700125 | M DIO DWI SEPTIAN<br>MUHAMMAD IRWAN WIJAYANTO<br>RINGGA DWI YULIANTO<br>RIZKY ANGGA YUSMAHENDRA<br>SITI MASRIKHA DA`IWATUL HAZANA                                                                                                    |                                                      | 0<br>0<br>0<br>0                   | 0<br>0<br>0    | 0 0 0 0                | 0 0 0 0 | 0%<br>0%<br>0% |           |

### TAMPILAN PRESENSI KULIAH ONLINE DI **MYUMSIDA**

| Tracer Study X                                                 | G Gmail X 🔯 myUMSIDA X +                                                              | 🗢 – 🗗 🗙      |
|----------------------------------------------------------------|---------------------------------------------------------------------------------------|--------------|
| $\overleftarrow{\leftarrow}$ $\rightarrow$ C $\textcircled{a}$ | 🛈 🖸 auth.umsida.ac.id/m/index.php?username=22241&password=22241#jadwal_mengajar 🛛 💀 🟠 | III\ 🗊 💶 🗉 😑 |
| ×<br>♠ Beranda                                                 | myUMSIDA                                                                              | * ^          |
| Notifikasi                                                     |                                                                                       |              |
| Jurnal Kinerja                                                 | TD00310 - MANAJEMEN PROYEK<br>TEKNIK INDUSTRI (smt 7)                                 |              |
| Presensi                                                       | Hari, KABU (3 SKS)<br>Jam Ke: 10 (16:40 - 19:10)                                      |              |
| PMB                                                            | Ketas: B2 (K2.GPH.305)                                                                |              |
| UMSIDA Report                                                  |                                                                                       |              |
| Jadwal Mengajar                                                | TD00524 - PENGENDALIAN DAN PENJAMINAN MUTU<br>TEKNIK INDUSTRI (smt 5)                 |              |
| Statistik >                                                    | Hari: JUM'AT (2 sks)<br>Jam Ke: 12 (18:50 - 20:30)<br>Ketas: B1 (K2.GPH.304)          |              |
| Perpustakaan                                                   |                                                                                       |              |
| Slip Gaji                                                      | TD00524 DENGENDALIAN DAN DENIAMINAN MITTI                                             |              |
| Profil                                                         | TEKNIK INDUSTRI (smt 5)<br>Hari: JUM'AT (2 sks)                                       |              |
| Jadwal Sholat                                                  | Jam Ke: 14 (20:30 - 22:10)<br>Kelas: B2 (K2.GPH.306)                                  |              |
| l azismı ı<br>javascript:menus('jadwal_mengajar')              |                                                                                       | ·            |
| Type here to search                                            | O # 6 🕆 🔽 🔽 🚺 🔽 🚺                                                                     | へ            |

## TAMPILAN PRESENSI KULIAH ONLINE DI **myUMSIDA**

| Tracer Study X                                                 | Grnail X 📴 myUMSIDA X 🕂                                                     | 🗢 – Ø X                                              |
|----------------------------------------------------------------|-----------------------------------------------------------------------------|------------------------------------------------------|
| $\overleftarrow{\leftarrow}$ $\rightarrow$ $\overleftarrow{c}$ | 🛈 🛈 auth.umsida.ac.id/m/index.php?username=22241&password=22241#absensi_mhs | III\ 🗊 👎 😂 😑                                         |
| =                                                              | myUMSIDA                                                                    | <b>*</b> ^                                           |
|                                                                | <b>Jurnal Mengajar</b><br>Hana Catur Wahyuni, ST., MT.                      |                                                      |
|                                                                | MANAJEMEN PROYEK (82/7)<br>Periode: Agustus 2019                            |                                                      |
|                                                                | 22-08-2019                                                                  |                                                      |
|                                                                | Jam (150 Menit)                                                             |                                                      |
|                                                                | 16:40 O s/d 19:10 O                                                         |                                                      |
|                                                                | Materi                                                                      |                                                      |
|                                                                |                                                                             |                                                      |
|                                                                | Keterangan                                                                  |                                                      |
|                                                                |                                                                             |                                                      |
|                                                                | Menit:<br>Kuota=2.400, Realiasi=0, Sisa=2.400                               |                                                      |
|                                                                | Pertemuan 1                                                                 |                                                      |
|                                                                | NO Nama/NIM H S I A                                                         |                                                      |
|                                                                | 1 OKTAVIA EKA HERNANDA<br>161020700124                                      |                                                      |
|                                                                | 2 SUNARIYAH<br>161020700113                                                 |                                                      |
| Type here to search                                            | O # @ # 🗙 🖬 🔿 🗖 🚺 🛂 🙆 🖄 🚳 🗚 📀 🖷                                             | ^ ঢ়ৄ 4 <mark>x</mark> <sup>11:47 AM</sup> ₽/22/2019 |

### TAMPILAN PRESENSI KULIAH ONLINE DI **myUMSIDA**

| Tracer Study X      | ⊙ Gmail × 🔯 myUMSIDA × +                                              |                                                                                                    | 😓 – 🗗 🗙                          |
|---------------------|-----------------------------------------------------------------------|----------------------------------------------------------------------------------------------------|----------------------------------|
| ← → C' @            | ⓓ 🛈 auth.umsida.ac.id/m/index.php?username=22241&password=22241#abser | nsi_mhs 90% ••• 👽 phr                                                                                                    | · ☆ IIN 🗈 🖓 ≡                    |
| =                   | myUMSIDA                                                              |                                                                                                    | <b>#</b> (                       |
|                     | Menit:<br>Kuota=2.400, Realiasi=0, Sisa=2.400                         |                                                                                                    |                                  |
|                     |                                                                       | Pertemuan 1                                                                                                    |                                  |
|                     | NO Nama/NIM                                                           | H S I                                                                                                    | Α                                |
|                     | 1 OKTAVIA EKA HERNANDA<br>161020700124                                | Image: A start of the start of the start          |                                  |
|                     | 2 SUNARIYAH<br>161020700113                                           | <ul> <li>Image: A set of the set of the</li></ul> |                                  |
|                     | 3 AHMAD HALIM BIN SHOLEH<br>161020700083                              |                                                                                                    |                                  |
|                     | 4 BAIHAKI FIRMANSYAH<br>161020700082                                  |                                                                                                    |                                  |
|                     | 5 EKO BUDI PRASETYO<br>161020700079                                   |                                                                                                    |                                  |
|                     | 6 ATA BARBARA<br>161020700066                                         |                                                                                                    |                                  |
|                     | 7 YUSUF EFFRI PRASTYO BUDI<br>161020700059                            |                                                                                                    |                                  |
|                     |                                                                       |                                                                                                    | Simpan                           |
|                     | Akses presensi kuliah online                                          |                                                                                                    |                                  |
| Type here to search | melalui smartnhone. Setelah                                           | - 🚯 🧃 🖏 🚳 🔳                                                                                                    | ? Ⅶ ヘ 맏 ◁ <sub>× 8/22/2019</sub> |
|                     |                                                                       |                                                                                                    |                                  |
|                     | Klik kenadiran untuk seluruh                                          |                                                                                                    |                                  |
|                     | mahasiswa jangan lupa tekan                                           |                                                                                                    |                                  |

menu Simpan

# **IMPLEMENTASI** PRESENSI KULIAH ONLINE

Semester Ganjil TA 2019/2020

Uji coba Implementasi Tahap I & Evaluasi

Jalan 2 model presensi ; online & cetak manual Semester Genap TA 2019/2020

Implementasi Tahap II & Evaluasi

> Cetak manual presensi secara bertahap akan dikurangi

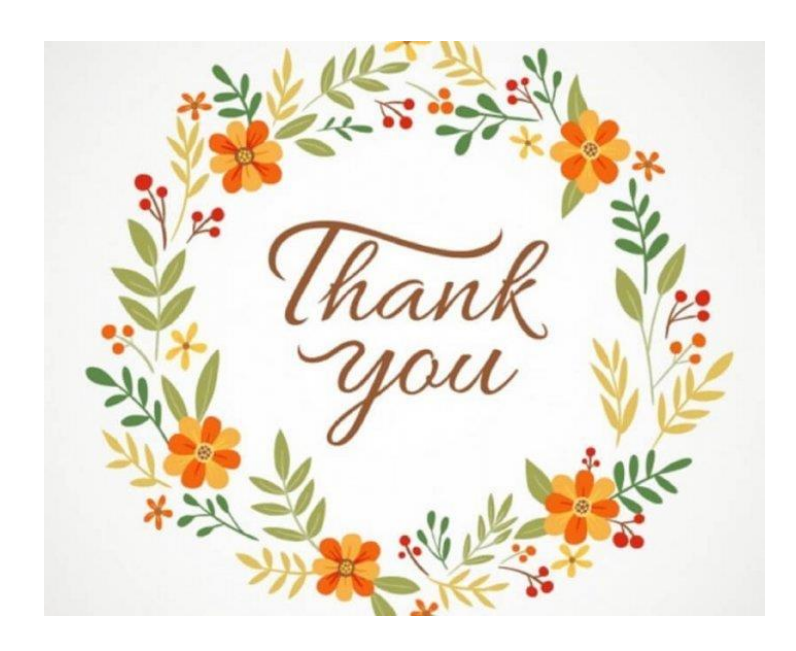